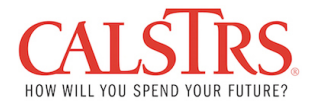

## Displaying Purchase Order in the SUS Portal

1. To display a purchase order, click the Purchase Order Tab.

| and Credit Memos Administration               |
|-----------------------------------------------|
|                                               |
|                                               |
|                                               |
| Vo content available for this navigation node |
|                                               |
|                                               |
|                                               |
|                                               |
|                                               |
|                                               |
|                                               |
|                                               |
|                                               |
|                                               |
|                                               |

2. The system displays a list of all purchase orders related to goods or services you have provided to CalSTRS.

| tome Purchase Orders Invices and Credit Memos Administration |                                             |          |                                          |            |               |        |  |  |
|--------------------------------------------------------------|---------------------------------------------|----------|------------------------------------------|------------|---------------|--------|--|--|
| All                                                          |                                             |          |                                          |            |               |        |  |  |
| Supplier Self-Services                                       | Home   Find   Help   FAQ   Log off          |          |                                          |            |               | h. K   |  |  |
| ▶ Find                                                       | <ul> <li>List of Purchase Orders</li> </ul> |          |                                          |            |               |        |  |  |
|                                                              | List of Purchase Orders                     |          |                                          |            |               |        |  |  |
| New                                                          | Print Download                              |          |                                          |            |               |        |  |  |
| All                                                          | C External Reference No. Nun                | mber     | Name                                     | Date       | Total Value   | Status |  |  |
| Confirmed                                                    | 2000002813 810                              | 00001521 | Local Purchase Order1 SRM_CPA 06/07/2021 | 06/07/2021 | 30.00 USD     | New    |  |  |
| Invoices and Credit Memos                                    | 2000002811 810                              | 00001520 | Local Purchase Order1 SRM_CPA 05/25/2021 | 05/25/2021 | 20.00 USD     | New    |  |  |
| Administration                                               | 2000002802 810                              | 00001519 | Local Purchase Order1 SRM_CPA 05/21/2021 | 05/21/2021 | 96,000.00 USD | New    |  |  |

3. To display a purchase order, click the purchase order number in the External Reference column. For this example, we are clicking 2000002621.

| Home Purchase Orders Invoices and Cre | edit Memos Administration                                      |            |                   |        |
|---------------------------------------|----------------------------------------------------------------|------------|-------------------|--------|
| All   New   Confirmed                 |                                                                |            |                   |        |
| All                                   |                                                                |            |                   | 1      |
| Supplier Self-Services                | Home   Find   Help   FAQ   Log off                             |            | The second second |        |
| ▶ Find                                | List of Purchase Orders                                        |            |                   |        |
|                                       | List of Purchase Orders                                        |            |                   |        |
| New                                   | Download                                                       |            |                   |        |
| All                                   | 铅 External Reference No. Number Name                           | Date       | Total Value       | Status |
| Confirmed                             | 2000002813 8100001521 Local Purchase Order1 SRM_CPA 06/07/2021 | 06/07/2021 | 30.00 USD         | New    |
| Invoices and Credit Memos             | 2000002811 8100001520 Local Purchase Order1 SRM_CPA 05/25/2021 | 05/25/2021 | 20.00 USD         | New    |
| Administration                        | 2000002802 8100001519 Local Purchase Order1 SRM_CPA 05/21/2021 | 05/21/2021 | 96,000.00 USD     | New    |
|                                       |                                                                |            |                   |        |

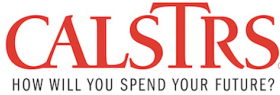

- 4. The system displays the selected purchase order details. The top part of the Display Order screen contains the following information:
  - a. Messages from CalSTRS
  - b. Purchase Order ID
  - c. Document Name
  - d. Document Date

| Home Purchase Orders Invoices and Credit Me | emos Administration                                  |                                          |  |  |  |  |  |
|---------------------------------------------|------------------------------------------------------|------------------------------------------|--|--|--|--|--|
| All   New   Confirmed                       |                                                      |                                          |  |  |  |  |  |
| All                                         |                                                      |                                          |  |  |  |  |  |
| Supplier Self-Services                      | ome   Find   Help   FAQ   Log off                    |                                          |  |  |  |  |  |
| ▷ Find                                      | List of Purchase Orders > Display Purchase Order     |                                          |  |  |  |  |  |
|                                             | Purchase Order: 2000002811                           |                                          |  |  |  |  |  |
| New                                         | Create Invoice Display History Display Document Flow | Print Download                           |  |  |  |  |  |
| All                                         | Communication and Collaboration                      |                                          |  |  |  |  |  |
| Confirmed                                   |                                                      |                                          |  |  |  |  |  |
| Invoices and Credit Memos                   |                                                      |                                          |  |  |  |  |  |
| Administration                              | General Information                                  |                                          |  |  |  |  |  |
|                                             | Basic Data                                           |                                          |  |  |  |  |  |
|                                             | Purchase Order ID:                                   | 200002811                                |  |  |  |  |  |
|                                             | Number:                                              | 8100001520                               |  |  |  |  |  |
|                                             | Name:                                                | Local Purchase Order1 SRM_CPA 05/25/2021 |  |  |  |  |  |
|                                             | Date: 05/25/2021                                     |                                          |  |  |  |  |  |
|                                             | Status:                                              | New                                      |  |  |  |  |  |
|                                             | Follow-On Documents:                                 |                                          |  |  |  |  |  |
|                                             | ₩ 1 ■                                                |                                          |  |  |  |  |  |
|                                             | Invoice                                              |                                          |  |  |  |  |  |
|                                             |                                                      |                                          |  |  |  |  |  |

5. Scroll down to review additional purchase order information. Additional details include the Item Overview which shows all the lines for products and services for the associated purchase order.

| Invoices and Credit Memos Administration |                 |                                 |               |                    |                 |                 |      |
|------------------------------------------|-----------------|---------------------------------|---------------|--------------------|-----------------|-----------------|------|
|                                          |                 |                                 |               |                    |                 |                 |      |
|                                          |                 |                                 |               |                    |                 |                 |      |
| Name:                                    | Local Pu        | chase Order1 SRM CPA 05/25/2021 |               |                    |                 |                 |      |
| Date                                     | 05/25/20        |                                 |               |                    |                 |                 |      |
| Statue                                   | New             |                                 |               |                    |                 |                 |      |
| Status.                                  | New             |                                 |               |                    | Terms           | of Delivery     |      |
| Follow-On Documents:                     |                 |                                 |               |                    | Incoter         | m               |      |
| ₩ I ■                                    |                 |                                 |               |                    |                 |                 |      |
| Invoice                                  |                 |                                 |               |                    |                 |                 |      |
|                                          |                 |                                 |               |                    |                 |                 |      |
|                                          |                 |                                 |               |                    |                 |                 |      |
| Item Overview                            |                 |                                 |               |                    |                 |                 |      |
|                                          |                 |                                 |               |                    |                 |                 | -    |
| Number Short Text                        |                 | Product                         |               | PO Quantity        | Purcha          | ase Order Value | Requ |
| 1 Test Line 1                            |                 |                                 |               | 10 ea              | ch .            | 0.00 USD        |      |
| 2 Test Line 3                            |                 |                                 |               | 10 ea              | ch              | 10.00 USD       |      |
| 3 Test Line 2                            |                 |                                 |               | 10 ea              | ch              | 10.00 USD       |      |
|                                          |                 |                                 | Not Value (Ur | aconfirmed Items)  |                 |                 |      |
|                                          |                 |                                 | Net Value (Cr | onfirmed Items)    |                 |                 |      |
|                                          |                 |                                 | Net Value (To | stal of all Items) |                 |                 |      |
|                                          |                 |                                 |               | an or an nerroy    |                 |                 |      |
| Partner Information                      |                 |                                 |               |                    |                 |                 |      |
|                                          |                 |                                 |               |                    |                 | let i           |      |
| Partner                                  | Number Name     | Street                          | Hous          | PostCode           | City            | Telephone       | Fa   |
| Sold-to Party                            | 3100000111 7920 | 100 Waterfront Place            |               | 95605              | West Sacramento | 800-228-545     | 3 91 |
| Goods Recipient                          | Liam Neeson     | 100 Waterfront Place            |               | 95605              | West Sacramento |                 |      |
| Ship-To Address                          | 3100000111 7920 | 100 Waterfront Place            |               | 95605              | West Sacramento | 800-228-545     | 3 80 |

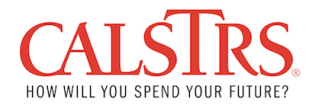

6. To print or view a copy of the official purchase order, click the Print button.

| Home Purchase Orders Invoices and Credit Me | emos Administration                                  |                                          |
|---------------------------------------------|------------------------------------------------------|------------------------------------------|
| All   New   Confirmed                       |                                                      |                                          |
| All                                         |                                                      |                                          |
| Supplier Self-Services                      | lome   Find   Help   FAQ   Log off                   |                                          |
| ▷ Find                                      | List of Purchase Orders > Display Purchase Order     |                                          |
|                                             | Purchase Order: 2000002811                           |                                          |
| New                                         | Create Invoice Display History Display Document Flow | Print Download                           |
| All                                         | Communication and Collaboration                      |                                          |
| Confirmed                                   |                                                      |                                          |
| Invoices and Credit Memos                   |                                                      |                                          |
| Administration                              | General Information                                  |                                          |
|                                             | Basic Data                                           |                                          |
|                                             | Purchase Order ID:                                   | 200002811                                |
|                                             | Number:                                              | 8100001520                               |
|                                             | Name:                                                | Local Purchase Order1 SRM_CPA 05/25/2021 |
|                                             | Date:                                                | 05/25/2021                               |
|                                             | Status:                                              | New                                      |
|                                             | Follow-On Documents:                                 |                                          |
|                                             | ₩ 1 ■                                                |                                          |
|                                             | Invoice                                              |                                          |
|                                             |                                                      |                                          |

7. Open or save the document per your preference when prompted:

 1
 10 est Line 1
 10 each
 0.00 USD
 06/24/2021

 Do you want to open or save susdoc.zip (9.98 KB) from vms216.staging.calstrs.ca.gov?
 Open
 Save
 Cancel

8. A PDF version will be created and you may open the file

| CALIFORNIA STATE TEACHERS' RETIREMENT SYSTEM<br>PURCHASING AUTHORITY PURCHASE<br>ORDER CHANGE |                                                                                                    |  | CONTRACT REGIS                               | TRATION NUMBER AGENCY ORDER NUMBER<br>2000002811                                   |                                                                                | ORDER NUMBE   | AMENDMENT NO.                                                                                      |              |
|-----------------------------------------------------------------------------------------------|----------------------------------------------------------------------------------------------------|--|----------------------------------------------|------------------------------------------------------------------------------------|--------------------------------------------------------------------------------|---------------|----------------------------------------------------------------------------------------------------|--------------|
| STD. 65                                                                                       |                                                                                                    |  | SUPPLIER: The nu<br>MUST be shown on<br>Slip | mber identified above<br>Invoice & Packing                                         | r identified above Date<br>ice & Packing 05/25/2021                            |               | PAGE: 1 OF 2                                                                                       |              |
| S<br>H<br>I<br>P<br>T<br>O                                                                    | S         CalSTRS         B         CalSTRS           H         ATTN: 7920         I         ATTN: A           I         100 Waterfront Place         L         (916) 414           P         West Sacramento , CA         L         P.O. Box           US, 95605.         T         Or Send to           O         Or Send to         Or Send to |  |                                              | Accounting - A/P,<br>4-4590<br>15275<br>tto, CA 95851-02<br>io<br>rporateImagingSe | MS-29<br>75<br>rvices@CalSTRS                                                  | .com          | AGENCY BILLING CODE<br>70000<br>PURCHASING AUTHORITY NUMBER<br>LEVERAGED PROCUREMENT AGREEMENT NO. |              |
| TO<br>SUPPLIE<br>ADDRES                                                                       | TO         JOHNNIE WALKER IVV 123456789012345678901           SUPPLIER         Vendor Name Line 2 Vendor Name Line 2222 Vendor Name Line 3 Vendor Name Line 2124 STRS Street                                                                                                    |  |                                              | ne 3333                                                                            | INFORMATION TECH                                                               | INOLOGY PR    | OJECT IDENTIFIC                                                                                    | ATION NUMBER |
| (Type or I<br>Legibly)                                                                        | West Sacramento CA 95605                                                                                                    |  |                                              |                                                                                    | AGENCY<br>Procurement<br>CONTACT E-MAIL AD<br>Galstra com<br>CONTACT PHONE NUZ | DRESS<br>MBER | CONTACT N                                                                                          | AME          |